## Use EveryonePrint, the UWStudent Mobile Printing Service, Through a Web Browser

## Introduction

The UWStudent Mobile printing service provides users with the ability to print documents through a web browser interface without the need to install printers on their personal computers. The Mobile printing service is connected the UWStudent print monitoring solution, so charges to printer as deducted from a student's print balance account.

**Notes:** This service is only available on campus. You must be connected to the UWyo wireless or a hardwired connection.

## Procedure

- 1. Go to the UWStudent Mobile Printing web page and click on Log into the mobile printing service, http://microlab.uwyo.edu/mobileprint/
- 2. Log in using your **UW username and password**.
- 3. On the EveryonePrint start page click **Browse** and navigate to the document to print.

| MOBILE                            | PRINTING<br>By Frant 2688 Web Frant My Franters                                                                                                    |
|-----------------------------------|----------------------------------------------------------------------------------------------------|
| Web Print                         |                                                                                                    |
| Use Web Print to print by uploadi | ng a document or entering a Web address.                                                                                                    |
|                                   | Upload Document To Print                                                                                                    |
|                                   | Browse                                                                                                    |
|                                   | Supported documents include Microsoft Office, PDF, JPC, GBF, PNG, Tif, Next > BMP, TXT.                                                                                                 |
|                                   | Web Address To Print                                                                                                    |
|                                   |                                                                                                    |
|                                   | Enter for example: www.cnr.com Next >                                                                                                    |
| All logos, br                     | Pcounter EveryonePrint 3.5.0 © 2003-2014 A.N.D. Technologies, Inc.<br>and and product names may be registrated trademarks or trademarks of their respective holders and are hereby acto |

## 4. Click Open.

| Choose File to Uploa  | d        |                                                     |                    |        |
|-----------------------|----------|-----------------------------------------------------|--------------------|--------|
| C Libr                | aries 🕨  | Documents > Orientation                             |                    |        |
| Organize - New        | felder   |                                                     |                    |        |
| ☆ Favorites ■ Desktop | î        | Documents library<br>Orientation                    |                    |        |
| Downloads             |          | Name                                                | Date modified      | Type   |
| Recent Places         |          | 11 Nov Orientation Schedule.doc                     | 10/26/2011 10:50   | Micros |
| See Liberarian        |          | 11 Orientation Schedule one day draft- Combined.doc | 1/21/2011 1:31 PM  | Micros |
| Documente             |          | 11 Orientation Schedule two day draft- Combined.doc | 2/2/2011 4:50 PM   | Micros |
| A Murie               | ч.       | 11 TR Orientation Schedule.doc                      | 2/2/2011 4:17 PM   | Micros |
| E Picturer            |          | 12 Orientation Schedule Draft- Combined.doc         | 10/27/2011 9:29 AM | Micros |
| Videos                |          | 12 Orientation Schedule Local Draft- Combined.doc   | 10/26/2011 10:49   | Micros |
|                       |          | 12 TR Orientation Schedule Draft.doc                | 10/26/2011 10:48   | Micros |
| Computer              |          | 12 TR Orientation Schedule Draft.pdf                | 3/26/2014 4:11 PM  | Adobe  |
| 🏭 Local Disk (C:)     | -        |                                                     |                    |        |
|                       | File nam | e: 12 TR Orientation Schedule Draft.pdf             | All Files (1.1)    | -      |
|                       |          |                                                     | Open Car           | icel   |

5. The path to the document to print will appear in the Upload Document To Print window. Click **Next**.

| MOBILI                         | B PRINTING<br>My Print Jobs Web Print My Printers                                                                                                    |
|--------------------------------|----------------------------------------------------------------------------------------------------|
| Web Print                      | tion a document or anterion a Web address                                                                                                    |
| ose neo rine to prine of opiou | a document of entering a new appress.                                                                                                    |
|                                | Upload Document To Print                                                                                                    |
|                                | C:\Users\mgrosing.UWYO\Documents\Orientation\12 T Browse                                                                                                    |
|                                | Supported documents include Microsoft Office, PDF, JPG, GIF, PNG, TiF, Next >                                                                                                    |
|                                | Wah Address To Drint                                                                                                    |
|                                |                                                                                                    |
|                                | Enter for example: www.cnn.com Next >                                                                                                    |
|                                | Pcounter EveryonePrint 3.5.0 © 2003-2014 A.N.D. Technologies, Inc.<br>brand and predict names may be registered trademarks or trademarks of their respective ballers and are hereby ack |

6. A status window will open showing available printers and the print job status. It may take a few seconds for the print job to process and allow you to start printing. Once the job is processed a list of printers will appear and the status will say "Awaiting Release."

Using the drop down box, **select the printer you want to print to** and then click **Print**. (Note: Printer names will contain some location information.)

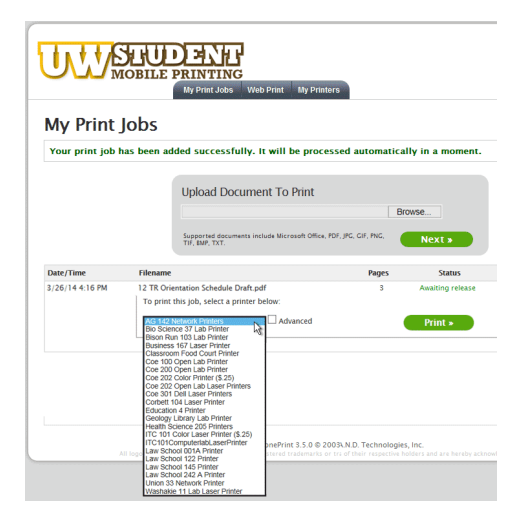

7. Click the **Advanced** check box to open options for multiple copies, page range, single or duplex printing, or a black/white color option. Make selections then click **Print**.

| Date/Time       | Filename                                                                                                    | Pages | Status           |
|-----------------|----------------------------------------------------------------------------------------------------|-------|------------------|
| 3/26/14 4:16 PM | 12 TR Orientation Schedule Draft.pdf<br>To print this Job, select a printer below:                                  | 3     | Awaiting release |
|                 | AG 142 Network Printers                                                                                             |       | Print »          |
|                 | Double-sided print (works only if the printer supports duplex)<br>None<br>© Long-side (most common)<br>© short-side | ):    |                  |
|                 | Print in black/white even if document contains color:                                                               |       |                  |

8. Note status changes from "Awaiting Release" to "Printing", then eventually to "Printed." *Be sure to give the system enough time to complete all printing tasks.* 

| Date/Time       | Filename                                          | Pages             | Status   |
|-----------------|---------------------------------------------------|-------------------|----------|
| 3/26/14 4:16 PM | 12 TR Orientation Schedule Draft.pdf              | 3                 | Printing |
|                 | Your print job has been sent to the selected prin | ter successfully. |          |

÷.

9. After all jobs have completed, you will have to close the browser to log off.